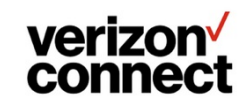

# **VT-400 HD Installation with FEU**

This guide will provide instruction for a VT-400 HD Installation with a FEU (Fleet Expansion Unit)

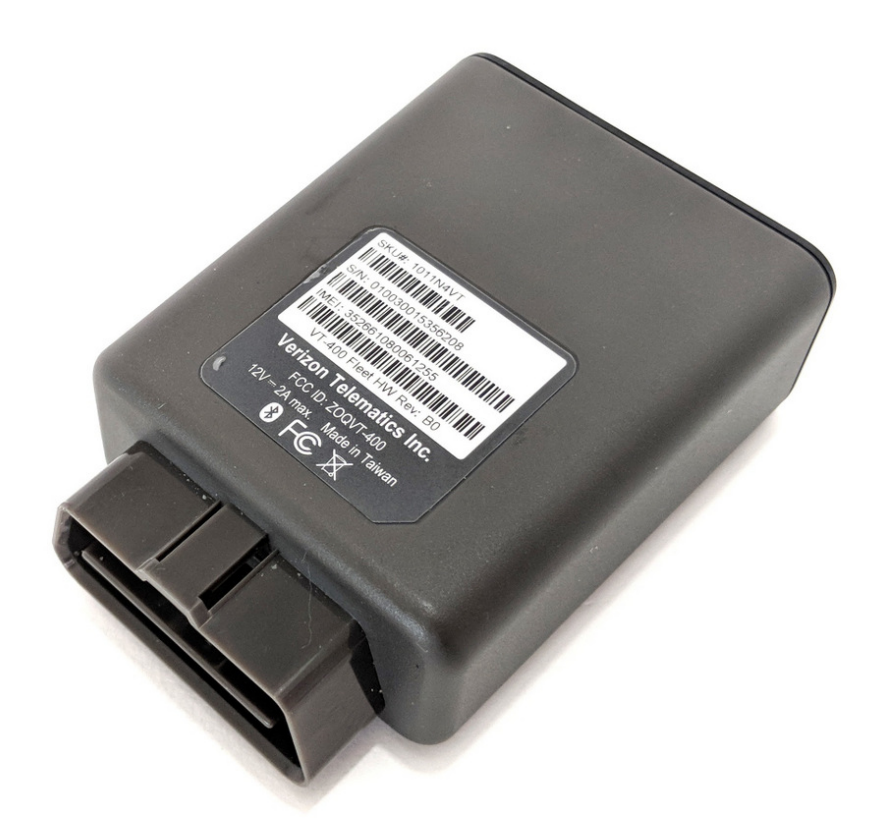

# INTRODUCTION

Some parts, ex. diagnostic cable, are vehicle specific. For this installation example we will be using a standard Type 1 9 pin diagnostic cable. While your installation may require a different diagnostic cable, the following installation steps will still apply. We provide separate guides for any exceptions.

# **Review the link below before installation**

**Telogis General Best Practices** 

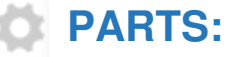

- VT-400 (1)
- Diagnostic cable Vt-400 HD Type 1 9 Pin Standard (1)

## Step 1 — Part Identification

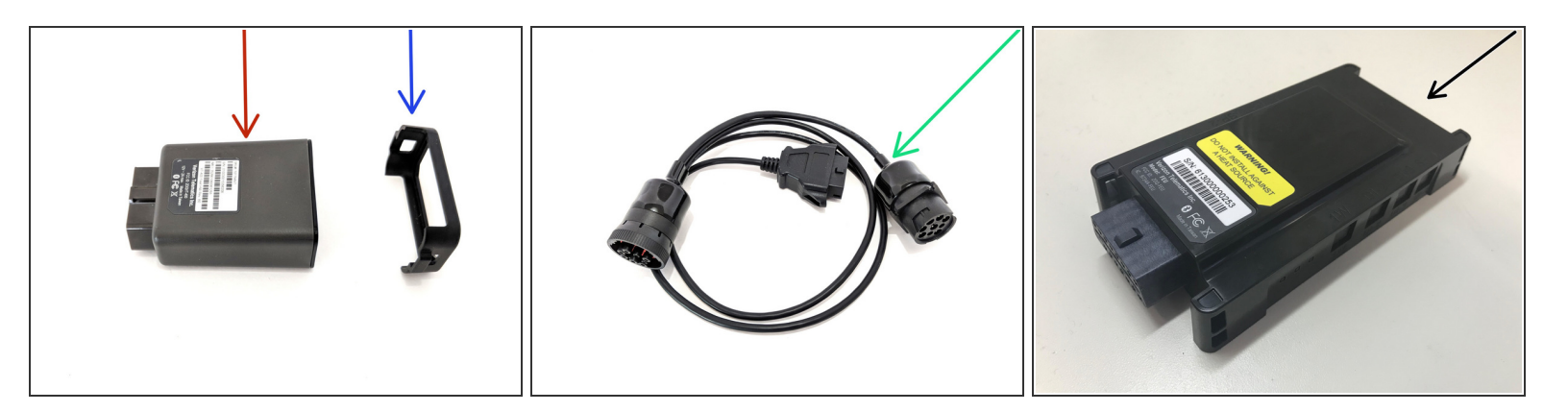

- Vt-400 device
- Harness endcap
- Diagnostic cable (need to update with correct FEU cable)
   (i) This example is a standard type 1 9 pin
- FEU (Fleet Expansion Unit)

#### Step 2 — ESN Identification

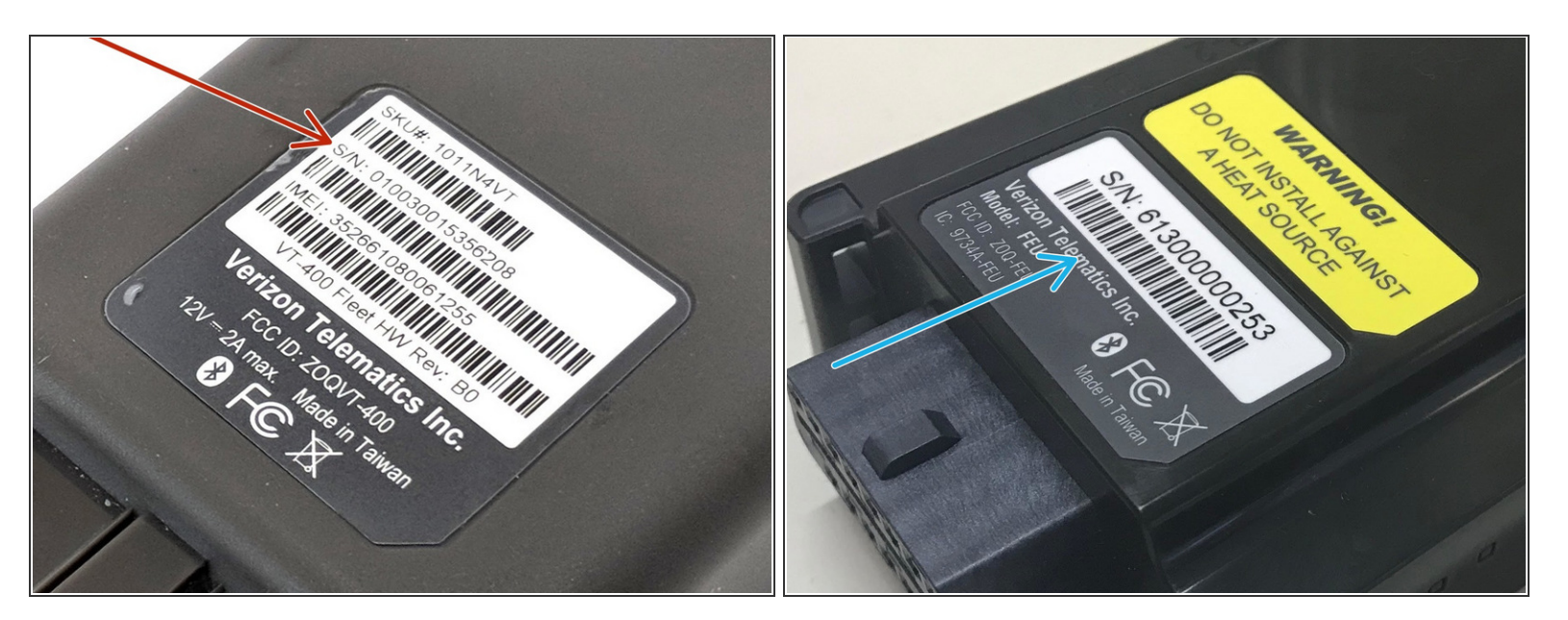

#### Record ESN

Mhen entering into any Telogis system a prefix of **10**: must be added to the ESN

(*i*) **EX**. <u>10:010030015356208</u>

• It is recommended to document the FEU S/N in the Comments of the Installer application.

(i) EX. 61300000253

#### Step 3 — Link Device

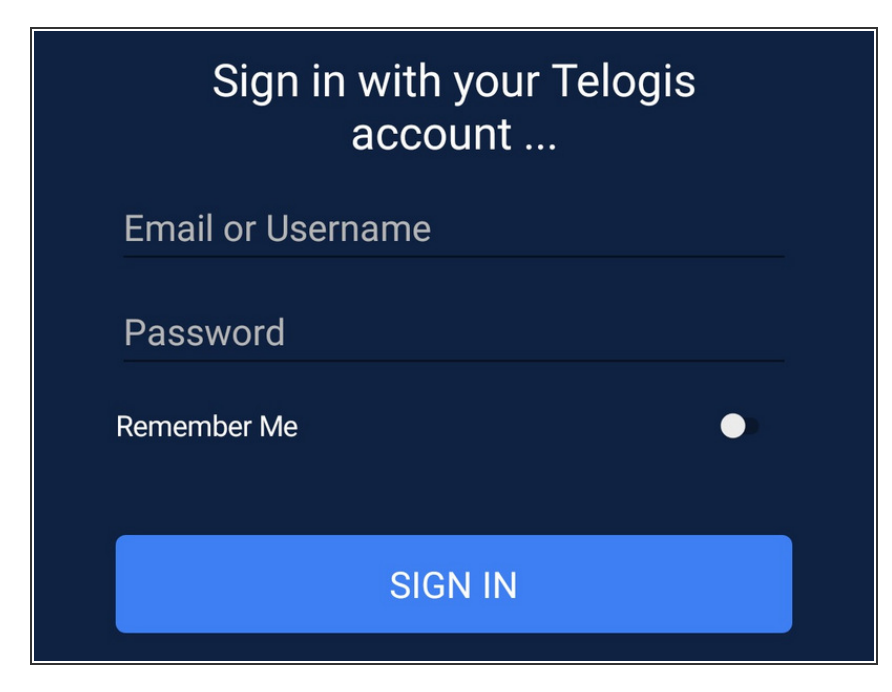

- Log into the Telogis Hardware Installer app to link the device
- Use this <u>Quick start guide</u> for using Telogis Hardware Installer.
- (i) If you do not have a log in record the ESN and see last step for instruction

#### Step 4 — Installation

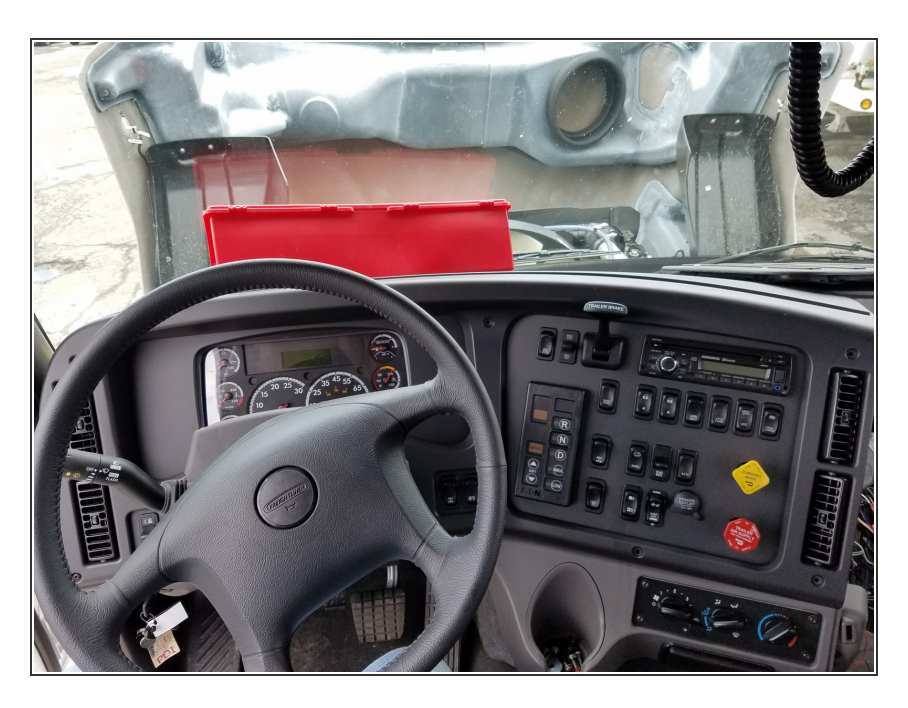

• Find a location for the device to be installed

Device should not be in plain sight

- Label side should have clear line of sight to the sky
- Device should not be installed directly under metal

#### Step 5 — Installation

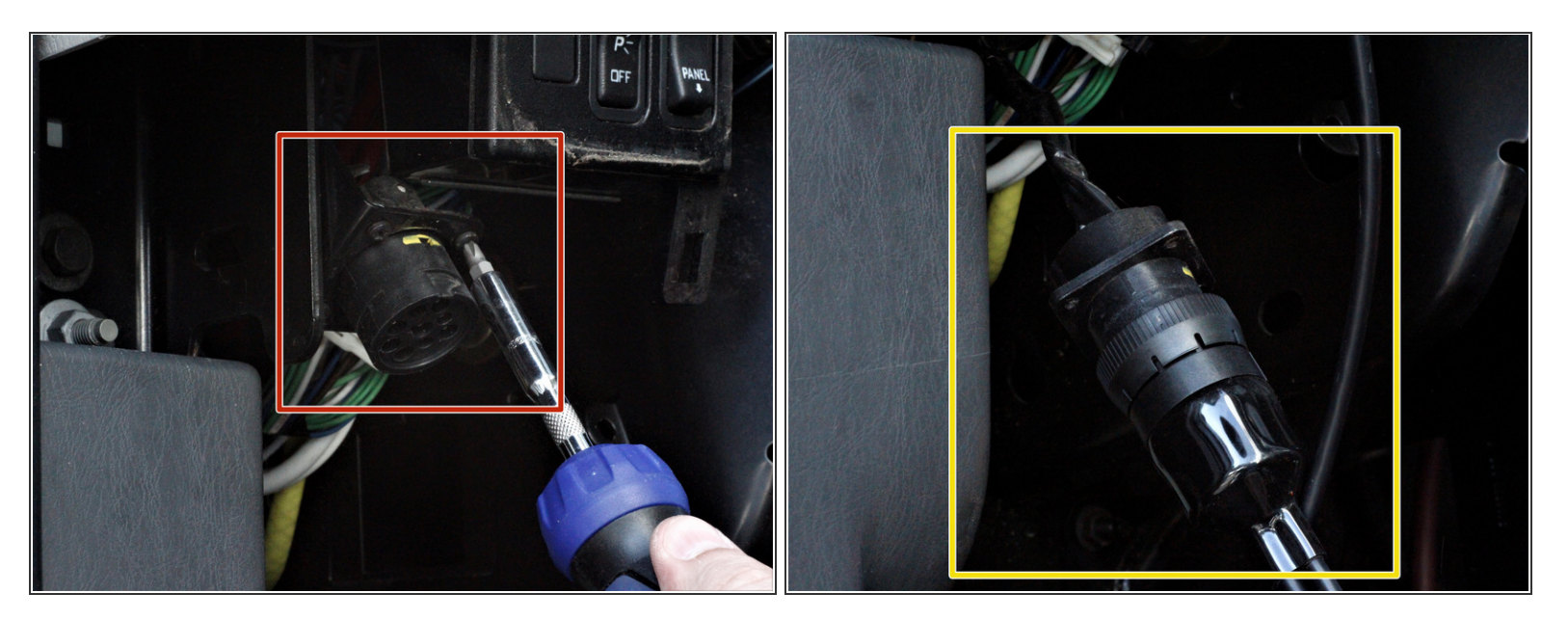

- Install the provided diagnostic cable in line with the OEM diagnostic connector.
  - Remove the OEM diagnostic connector
  - Install the provided diagnostic cable in line
  - Install the provided diagnostic cable into the OEM location

Neatly secure connectors & cable

#### Step 6 — Installation

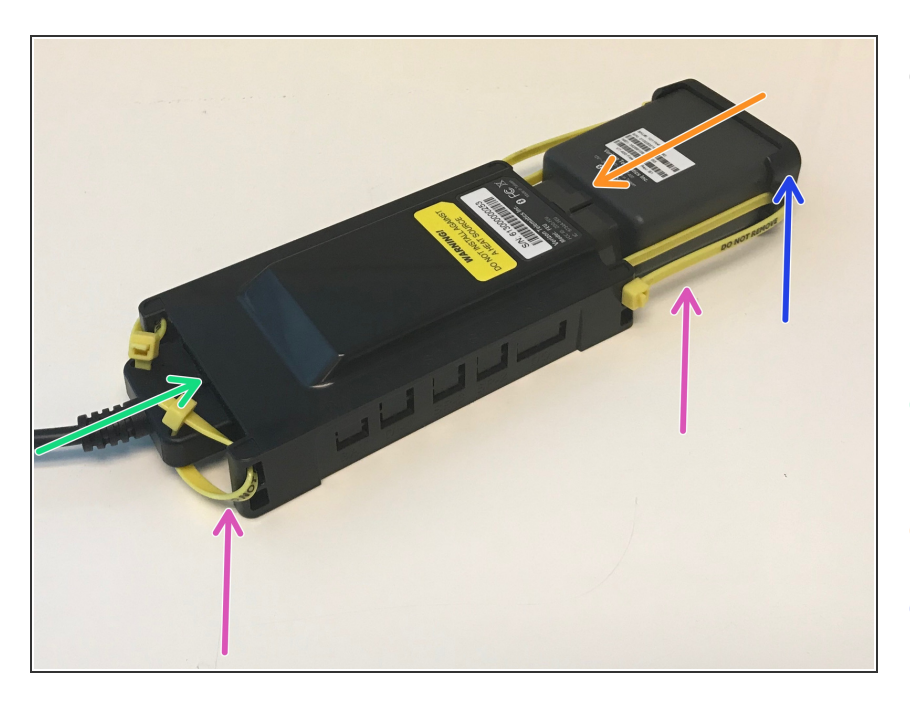

- Run the remaining long end of the provided diagnostic cable to the location where the device is to be installed
  - Secure cable along the way, staying clear of any moving parts
- Plug the provided diagnostic cable into the FEU.
- Plug the VT-400 into the FEU.
- Place the provided endcap over the end of the device
- Secure the device to the FEU and diagnostic cable to the FEU by installing the provided yellow security ties as seen here
  - ensure that the "Do Not Remove" label is visible

#### Step 7 — Installation

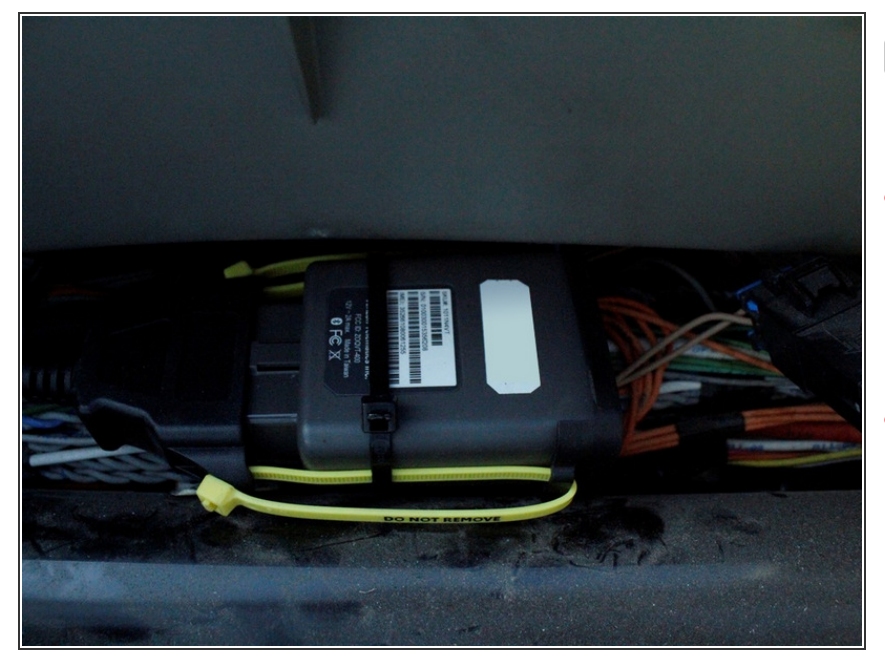

- If you haven't already, record the device ESN
- Secure the device & any excess cable staying clear of any moving parts, heat sources, or safety systems.
- The device should have a clear unobstructed line of sight to the sky
  - The device will "see" through plastics, glass, & some composites
  - The device should not be secured directly under metal

| Test Hardware | DONE                |
|---------------|---------------------|
| QA Passed     |                     |
| Points        | Pass<br>2 secs. ago |
| Ignition      | Pass<br>2 secs. ago |

#### Step 8 — Verify Operation

- At this time you may complete QA in the Telogis Hardware Installer app
- If you do not have access to Telogis Hardware Installer app:
  - Call support *1-877-943-7306*
  - Have the device ESN and vehicle information ready

# Step 9 — Regulatory Information

| Federal Communication Commission Interference Statement                                                                                                    |                                                                                                    |
|----------------------------------------------------------------------------------------------------|----------------------------------------------------------------------------------------------------|
| This device complies with Part 15 of the FCC Rules. Operation is subject to the following two<br>conditions: (1) This device may not cause harmful interference, and (2) this device must<br>accept any interference received, including interference that may cause undesired operation.                                                                                                    |                                                                                                    |
| <ul> <li>This equipment has been tested and found to comply with the limits for a Class B digital device, pursuant to Part 15 of the FCC Rules. These limits are designed to provide reasonable protection against harmful interference in a residential installation. This equipment generates, uses and can radiate radio frequency energy and, if no installed and used in accordance with the instructions, may cause harmful interference to radio communications. However, there is no guarantee that interference to radio or occur in a particular installation. If this equipment does cause harmful interference to radio or they ison to correct the installed on the determined by turning the equipment off and on, the user is encouraged to try to correct the interference by one of the following measures:</li> <li>Reorient or relocate the receiving antenna.</li> <li>Increase the separation between the equipment and receiver:</li> <li>Connect the equipment into an outlet on a circuit different from that to which the receiver is connected.</li> <li>Consult the dealer or an experienced radio/TV technician for help.</li> </ul> | Canada<br>Industry Canada English: This device complies with Industry Canada license-exempt RSS<br>standard(s). Operation is subject to the following two conditions: 1) this device may not cause<br>interference, and 2) this device must accept any interference, including interference that may cause<br>undesired operation of the device.<br>Industry Canada Français: Le prtry Canada Franept any interference, including interference that<br>may cause undesired operation of the device. o conditions: quipement doit être installé et utilisé<br>avec1) l'appareil ne doit pas produire de brouillage; et 2) l'utilisateur de l'appareil doit accepter tout<br>brouillage radioe that may cause undesired operation of the device.o conditions: quipement doit être<br>instal.<br>Déclaration d'exposition aux radiations: Cet équipement est conforme aux limites d'exposition<br>aux rayonnements FCC /IC établies pour un environnement non contrôlé. Cet équipement doit être<br>installé et utilisé avec un minimum de 20 cm de distance entre la source de rayonnement et votre<br>corps. |
| <ul> <li>FCC Caution:</li> <li>Any changes or modifications not expressly approved by the party responsible for compliance could void the user's authority to operate this equipment.</li> <li>This transmitter must not be co-located or operating in conjunction with any other antenna or transmitter.</li> </ul>                                                                                                    |                                                                                                    |
| Radiation Exposure Statement:<br>This equipment complies with FCC radiation exposure limits set forth for an uncontrolled<br>environment. This equipment should be installed and operated with minimum distance 20cm<br>between the radiator & your body.                                                                                                    |                                                                                                    |

## Regulatory Information

See www.telogis.com/privacy-policy for more information.